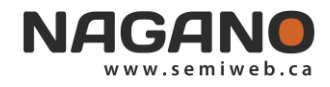

## **CONFIGURATION DU PROFIL ET SUIVI D'ACTIVITÉS**

|   | Démarrage de Nagano | Fureteurs : Google Chrome, Explorer 8+ ou Safari                                                                |
|---|---------------------|----------------------------------------------------------------------------------------------------|
|   | Page web            | https://ccsmtl.nagano.ca/login                                                                                  |
| × | Authentification    | Code d'utilisateur = le compte qui vous a été donnée<br>Mot de passe Nagano = mot de passe qui vous a été donné |

## Pour accéder à votre profil, cliquez sur le bouton de votre profil.

| NAGANO      | Projet | - <b>I</b> X   |
|-------------|--------|----------------|
| MES PROJETS |        |                |
|             |        | NOUVEAU PROJET |

## **MODIFIER VOTRE PROFIL**

| À partir de l'onglet « | INFORMATIONS | », cliquer sur le bouton « | ÉDITER | ». |
|------------------------|--------------|----------------------------|--------|----|
|------------------------|--------------|----------------------------|--------|----|

Complétez les champs pertinents, tels que :

- Titres préfixe et suffixe;
- Courriel(s);
- Fonction;
- Téléphone;
- Service;
- Organisation;
- Adresse.

Assurez-vous que les informations de votre profil sont à jour puisqu'elles serviront dans les communications telles que dans les documents officiels.

Cliquer sur S <sub>Sauvegarder</sub> pour sauvegarder les changements.

## **CONFIGURATION DES NOTIFICATIONS**

Pour configurer les notifications, cliquez sur « SUIVI D'ACTIVITÉS ».

| Suivi d'activités |                 |          |
|-------------------|-----------------|----------|
| type d'activité   | tableau de bord | courriel |
|                   |                 |          |

Dans la colonne tableau de bord , cochez les activités pour lesquelles vous voulez être notifié via la page d'accueil Nagano.

Dans la colonne **courriel**, cochez les activités pour lesquelles vous voulez être notifié via courriel. Vous recevrez par courriel un rapport quotidien des activités de la journée.

Nous remercions le CISSS de la Montérégie-Centre qui a développé ce document et nous autorise à l'utiliser.